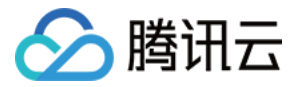

# 全站加速网络

# 域名管理

## 产品文档

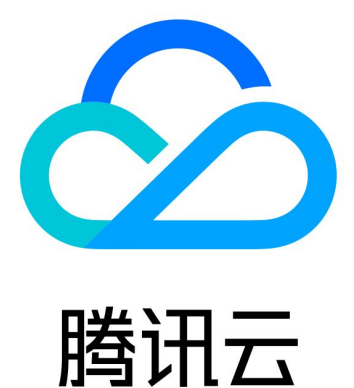

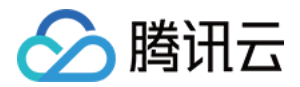

【版权声明】

©2013-2020 腾讯云版权所有

本文档(含所有文字、数据、图片等内容)完整的著作权归腾讯云计算(北京)有限责任公司单独所有,未经腾讯 云事先明确书面许可,任何主体不得以任何形式复制、修改、使用、抄袭、传播本文档全部或部分内容。前述行为 构成对腾讯云著作权的侵犯,腾讯云将依法采取措施追究法律责任。

【商标声明】

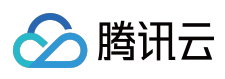

及其它腾讯云服务相关的商标均为腾讯云计算(北京)有限责任公司及其关联公司所有。本文档涉及的第三方主体 的商标,依法由权利人所有。未经腾讯云及有关权利人书面许可,任何主体不得以任何方式对前述商标进行使用、 复制、修改、传播、抄录等行为,否则将构成对腾讯云及有关权利人商标权的侵犯,腾讯云将依法采取措施追究法 律责任。

【服务声明】

本文档意在向您介绍腾讯云全部或部分产品、服务的当时的相关概况,部分产品、服务的内容可能不时有所调整。 您所购买的腾讯云产品、服务的种类、服务标准等应由您与腾讯云之间的商业合同约定,除非双方另有约定,否则,腾讯云对本文档内容不做任何明示或默示的承诺或保证。

【联系我们】

我们致力于为您提供个性化的售前购买咨询服务,及相应的技术售后服务,任何问题请联系95716。

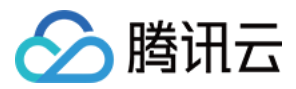

### 文档目录

域名管理 域名接入 域名操作 CNAME 配置

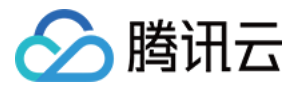

## 域名管理 域名接入

最近更新时间:2020-07-06 10:51:39

### 操作步骤概览

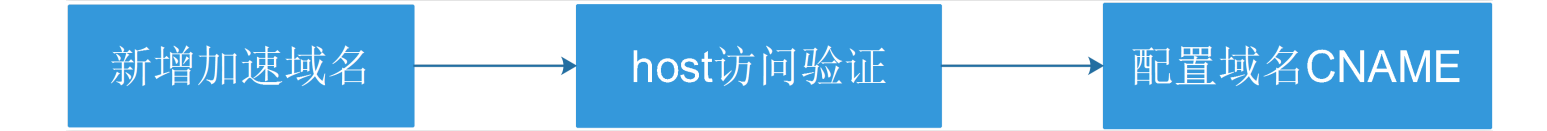

ECDN 加速域名接入加速平台的主要步骤如下:

- 1. 在平台新增一个加速域名配置;
- 2. 通过 host 访问验证业务兼容性;
- 3. 切换 CNAME,将请求正式切换至 ECDN 加速平台。

### 步骤1:新增加速域名

#### 1. 域名管理菜单

登录 ECDN 控制台,单击左侧【域名管理】菜单,进入**域名管理**页面,单击【添加域名】,进入添加域名页面。

| 全站加速网络   | 域名管理                     |                  |               |
|----------|--------------------------|------------------|---------------|
|          |                          |                  |               |
|          | 添加或关闭的域名,系统将在后台为您部       | 署相关配置,生效时间大约为5分钟 |               |
| 🚾 域名管理   |                          |                  |               |
|          |                          |                  |               |
| ○ 统计分析 ▼ | <b>添加域名    刷新</b> 启动全站加速 | 更多操作  ▼          |               |
| ∽ 缓存刷新   |                          |                  |               |
|          |                          | 状态す CNAME        |               |
| └」 祉书管理  |                          |                  |               |
| □ 日志管理   | com                      |                  | dsa.dnsv1.com |
|          |                          |                  |               |
|          | 共 1 条                    |                  |               |
|          |                          |                  |               |

#### 2. 填写域名信息

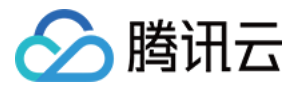

はクロ里へ

#### 进入添加域名页面,按页面提示,填写加速域名信息。

| 添加加速域名 | 请输入加速域名 , 如dsa.tencent.com ——— 加速域名必须通过备案 |
|--------|-------------------------------------------|
|        | ☞加 →→→ 当源站地址一样时,可同时添加多个域名                 |
|        | 提示:添加的所有域名源站必须完全相同                        |
| 所属项目   | 默认项目    ▼                                 |
| 源站类型   | ○ 源站IP ○ 源站域名                             |
| 回源策略   | ●择代回源 ○分权重回源 ○分主备回源 ─── 定制高级回源策略          |
| 源站地址   | 请输入IP列表 填写源站地址                            |
|        |                                           |
|        | 支持多个源站IP设置,一行一个,可配置端口(1-65535)            |

注意:

- 新增的加速域名必须通过 工信部域名备案 或接入 腾讯云网站备案, 且未接入过腾讯云 CDN 或 腾讯云 ECDN, 已接入 CDN 的域名需下线删除后, 才能添加到 ECDN 平台。
- 您可以在**所属项目**处对域名进行分项目管理。这里的项目为腾讯云所有产品共享,您可以在项目管理 控制 台中对项目进行管理。
- 当源站类型为**源站 IP**时,回源策略支持择优回源、分权重回源和分主备回源三种,详情请参见高级回源 策略配置方法。
- 当源站类型为**源站域名**时,只能填入一个源站域名,且不能与加速域名相同,支持端口设置,设置格式为 Host:Port,端口号范围1-65535。
- 添加域名时, ECDN 为您展示了默认的常规缓存规则, 您可在此规则列表上进行编辑及管理, 自定义该域 名的缓存规则。

3. 选择回源协议

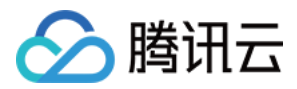

选择边缘节点与源站之间通信所采用的传输协议。

| 回源协议 | HTTP | Ŧ | ─── 选择回源协议 |
|------|------|---|------------|
|      |      |   |            |

#### 4. 缓存配置

针对域名内的动静态内容进行缓存配置,可默认使用推荐配置,或在此基础上自主编辑。

| 缓存配置 |          |               |                                        |                          |         |    |
|------|----------|---------------|----------------------------------------|--------------------------|---------|----|
| 基本配置 | 开启过滤参数   | \$\$ (i)      |                                        |                          |         |    |
| 基本配置 | 拖拽列      | 类型            | 内容                                     |                          | 综存刷新时间  | 操作 |
|      | *        | 全部 🔻          | *                                      | $\odot$                  | 0 天 ▼ 🔗 |    |
|      | *        | 文件类型 ▼        | .gif;.png;.bmp;.jpg;.jpeg;.mp3;.wm     | $\odot$                  | 1 天 🔻 🥥 | 删除 |
|      | *<br>*   | 文件类型 ▼        | .doc;.docx;.xls;.xlsx;.ppt;.pptx;.bd;  | $\odot$                  | 1 天 🔻 🕗 | 删除 |
|      | *        | 文件类型 ▼        | .exe;.apk;.ipa;.rar;.zip;.7z;.css;.js; | ${\boldsymbol{\oslash}}$ | 1 天 * 🕑 | 删除 |
|      | 添加缓存规则   |               |                                        |                          |         |    |
|      | 规则的顺序为从" | 下到上执行,列表庶部的优先 | 级大于顶部,拖动列表前面的标签可调整                     | 优先级。                     |         |    |

#### 5. 单击提交

域名配置完成后,单击【提交】,即可添加域名。在弹出框中,单击【前往域名列表】,即可查看域名状态。添加的域名,系统将在后台为您部署相关配置,生效时间大约为5分钟。

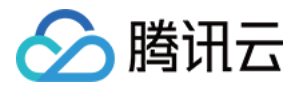

| 域名配置 |                  |                                     |
|------|------------------|-------------------------------------|
| 域名   |                  | Ø                                   |
|      | 添加               |                                     |
|      | 添加的全部域名源站必须完全相同  | 提交结果 ×                              |
| 所属项目 | 默认项目             | 添加域名完成!域名已完成添加,系统正在为您分配CNAME。       |
| 源站类型 | ● 源站IP ○ 源站域名    | 您还需要前往域名DNS服务商,添加CNAME记录,将请求接入ECDN。 |
| 回源策略 | ● 择优回源 ○ 分权重回源   | 前往域名列表                              |
|      |                  |                                     |
|      |                  |                                     |
|      | 支持多个源站IP设置,一行一个( | 最多可支持32个),可配置端口                     |
|      |                  |                                     |

若需要对域名进行 HTTPS 配置,可在域名添加完成后,参见 HTTPS 设置进行配置。

### 步骤2:host访问验证

为了确保您业务访问的连续性,我们建议您在正式切换 CNAME 解析前,先用本地设置 host 的方式验证访问是否正常,若您的页面包含多个动态域名,您可以批量添加后,一起验证。

#### 1. 获取 CNAME 域名

| 全站加速网络                     | 域名管理                  |                                     |                |        |        |         |     |  |  |
|----------------------------|-----------------------|-------------------------------------|----------------|--------|--------|---------|-----|--|--|
| <b>器 概</b> 览               | 添加或关闭的域名,系统将在后台为您部署相关 | 添加或关闭的域名。系统将在后台为您邮署相关配置。生效时间大约为5分钟。 |                |        |        |         |     |  |  |
| 🚾 域名管理                     |                       |                                     |                |        |        |         |     |  |  |
| <ul> <li>统计分析 -</li> </ul> | 添加域名 刷新 启动全站加速        | 更多操作 ▼                              |                |        |        | 请输入查询前缀 | Q   |  |  |
| ① 缓存刷新                     | 域名 \$                 | 状态 🔻                                | CNAME          | 所属项目 🔻 | 加速区域 🔻 | 操作      |     |  |  |
| 🕒 证书管理                     |                       | ⊘ 已上线                               | .dsa.dnsv1.com | 默认项目   | 全球     | 管理 关闭   | 更多▼ |  |  |
| □ 日志管理                     |                       |                                     | dsa.dnsv1.com  | 默认项目   | 中国境内   | 管理 关闭   | 更多▼ |  |  |

注意:

1. host 验证前,请确定域名已处于"已上线"状态;

2. ECDN 的 CNAME 地址是以 .dsa.dnsv1.com 为后缀。您可以在域名管理页中进行查看。

#### 2. 解析 CNAME 域名, 获取 ECDN 加速节点 IP

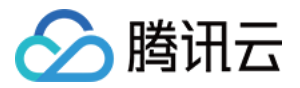

打开本地 CMD 程序, 输入 nslookup 语句,进行 ECDN CNAME 域名解析,您可以获取加速节点的 IP 地址。

|           | >nslookup element-dsa3.elliotxing.com            |
|-----------|--------------------------------------------------|
| 服务器:      |                                                  |
| Address:  |                                                  |
|           |                                                  |
| 非权威应答     | 答:                                               |
| 名称:       | 701874. dsa. p23. tc. cdntip. com                |
| Addresses | s: 113.107.216.105                               |
|           | 113. 107. 216. 119                               |
|           | 61. 142. 166. 245                                |
|           | 113. 105. 165. 44                                |
|           | 113. 105. 155. 198                               |
|           | 183. 2. 192. 198                                 |
|           | 183. 2. 192. 112                                 |
|           | 113. 96. 98. 102                                 |
|           | 113. 96. 154. 108                                |
|           | 113, 107, 216, 121                               |
|           | 121. 12. 122. 120                                |
|           | 14, 215, 167, 197                                |
| Aliases.  | element-dsa3 elliotxing com                      |
| milabeb.  | element-dea? elliotxing.com dea dnewl.com        |
|           | Crement usab. critictaring. com usa. diisvi. com |
|           |                                                  |
|           |                                                  |

#### 3. 设置 host

通过设置本机的 host 配置,您可以将本机的访问强制指向 ECDN 加速平台,这样既可以验证平台兼容性,又不会影响您正式业务的访问效果。

以下是 Windows 系统的 host 设置示例, Windows host 文件地址一般

为: C:\Windows\System32\drivers\etc\hosts

```
🧾 hosts - 记事本
文件(F) 编辑(E) 格式(O) 查看(V) 帮助(H)
# Copyright (c) 1993-2009 Microsoft Corp.
# This is a sample HOSTS file used by Microsoft TCP/IP for Windows.
# This file contains the mappings of IP addresses to host names. Each
#
 entry should be kept on an individual line. The IP address should
#
 be placed in the first column followed by the corresponding host name.
# The IP address and the host name should be separated by at least one
#
 space.
# Additionally, comments (such as these) may be inserted on individual
# lines or following the machine name denoted by a '#' symbol.
ź
# For example:
ź
       102.54.94.97
                                                 # source server
                        rhino.acme.com
#
        38.25.63.10
                                                  # x client host
#
                        x. acme. com
 localhost name resolution is handled within DNS itself.
127.0.0.1 localhost
#
                        localhost
113.96.98.102 element-dsa3.elliotxing.com
```

#### 4. 访问验证

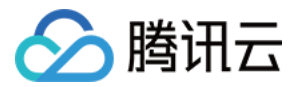

设置好 host 后,您可以通过浏览器访问加速域名下的资源,以下是 Chrome 浏览器的访问示例:

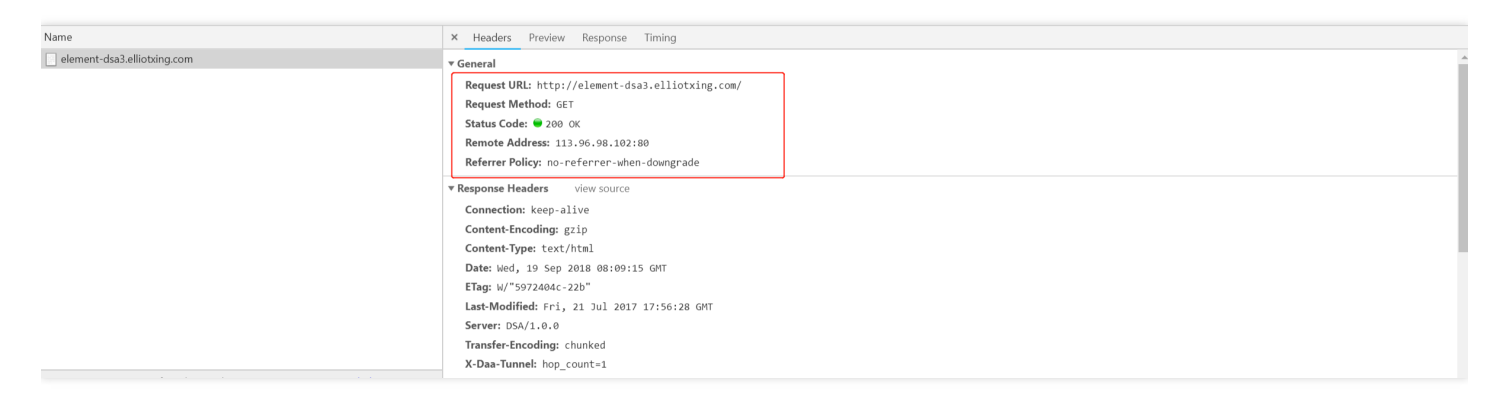

通过浏览器内置抓包工具可以看到:

- 加速域名的请求地址已经指向了 ECDN 的节点 113.107.216.105。
- 加速域名的请求响应状态码为 200 OK,符合测试预期,用户请求可以正常响应;
- 若加速域名的响应状态码异常,您可以提交工单处理,提交时附上您的操作截图,将有助于问题排查工作。

### 步骤3:配置域名 CNAME

- 1. 确定 host 测试正常后,您就可以将域名请求切换到 ECDN 加速平台。切换时,您只需要到加速域名的 DNS 服务 商处完成 CNAME 配置即可,配置方法请参见 CNAME 配置。
- 2. 验证域名 CNAME 是否已经生效:不同的 DNS 服务商, CNAME 生效的时间略有不同,一般会在半个小时之内 生效。您也可以通过 PING 或者 dig 的方式来查询 CNAME 是否生效,如果 PING 到后缀为 .dsa.sp.spcdntip.com 或 .dsa.p23.tc.cdntip.com 的域名,表示域名 CNAME 已生效。

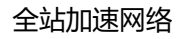

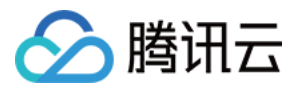

| \$ pin                                          | ng                                                                                                    |   |      |                                          |                                                        |                                                 |                                                |    |      |                |  |
|-------------------------------------------------|----------------------------------------------------------------------------------------------------|---|------|------------------------------------------|--------------------------------------------------------|-------------------------------------------------|------------------------------------------------|----|------|----------------|--|
| 正来<br>来<br>来<br>来<br>来<br>来<br>来<br>来<br>来<br>来 | Ping                                                                                                    |   | .dsa | a.sp.spc<br>的回复:<br>的回复:<br>的回复:<br>的回复: | intip.com<br>字节=32<br>字节=32<br>字节=32<br>字节=32<br>字节=32 | m [<br>时间=29ms<br>时间=29ms<br>时间=29ms<br>时间=29ms | TTL=50<br>TTL=50<br>TTL=50<br>TTL=50<br>TTL=50 | 具有 | 32 : | 字节的数据 <b>:</b> |  |
|                                                 |                                                                                                    | E | 約 Pi | ing 统计                                   | 信息:                                                    |                                                 |                                                |    |      |                |  |
| 往返                                              | 的 Ping 筑计信息:<br>数据包:已发送 = 4,已接收 = 4,丢失 = 0 (0% 丢失),<br>注返行程的估计时间(以毫秒为单位):<br>最短 = 29ms,最长 = 29ms,平均 = 29ms |   |      |                                          |                                                        |                                                 |                                                |    |      |                |  |

| \$ pi          | ng                                                                                       |   |      |                                                                              |              |  |  |  |  |  |  |
|----------------|------------------------------------------------------------------------------------------|---|------|------------------------------------------------------------------------------|--------------|--|--|--|--|--|--|
| 正在<br>来自<br>来自 | Pind                                                                                     | I | .dsa | .p23.tc.cdntip.com [<br>的回复: 字节=32 时间=6ms TTL=51<br>的回复: 字节=32 时间=6ms TTL=51 | 具有 32 字节的数据: |  |  |  |  |  |  |
|                |                                                                                          |   | 的 Pi | ing 统计信息:                                                                    |              |  |  |  |  |  |  |
| 往返             | 数据包: 已发送 = 2,已接收 = 2,丢失 = 0 (0% 丢失),<br>住返行程的估计时间(以毫秒为单位):<br>最短 = 6ms,最长 = 6ms,平均 = 6ms |   |      |                                                                              |              |  |  |  |  |  |  |

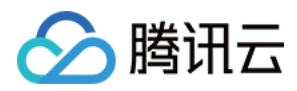

### 域名操作

最近更新时间:2020-03-13 15:33:28

您可以在 ECDN 控制台中,对已经接入 ECDN 的加速域名进行加速服务开启、关闭、删除、修改所属项目等操作。

### 启动加速服务

对处于**已下线**状态的域名,您可以对其进行**启动**操作。启动加速服务大约需要5分钟,具体操作如下。 登录 ECDN 控制台,单击左侧【域名管理】菜单,进入**域名管理**页面,在域名操作一栏单击【启动】。

| 域名管 | <b>北名管理</b>                         |        |               |        |        |        |    |     |   |  |  |  |
|-----|-------------------------------------|--------|---------------|--------|--------|--------|----|-----|---|--|--|--|
| 添加国 | 添加或关闭的域名,系统将在后台为您部署相关配置,生效时间大约为5分钟。 |        |               |        |        |        |    |     |   |  |  |  |
| 添加  | <b>线名 刷新</b> 启动全站加速                 | 更多操作 🔻 |               |        |        | 请输入查询前 | 缀  |     | Q |  |  |  |
|     | 域名 \$                               | 状态 ▼   | CNAME         | 所属项目 ▼ | 加速区域 🔻 | 操作     |    |     |   |  |  |  |
|     |                                     |        |               | 默认项目   | 中国境内   | 管理     | 启动 | 更多▼ |   |  |  |  |
|     |                                     |        | dsa.dnsv1.com | 默认项目   | 全球     | 管理     | 启动 | 更多▼ |   |  |  |  |
|     |                                     |        |               |        |        |        |    |     |   |  |  |  |

若您需要批量启用多个加速域名,可以勾选多个待启动域名,单击域名上方【启动全站加速】。

#### 域名管理

| 动或关闭的域名,系统将在后台为约                           | 您部署相关配置,生效时间大约为5分钟。 |               |
|--------------------------------------------|---------------------|---------------|
| ふかし しょう しょう しょう しょう しょう しょう しょう しょう しょう しょ | 全站加速 更多操作 ▼         |               |
| ✓ 域名 \$                                    | 状态 ▼                | CNAME         |
|                                            |                     |               |
|                                            | () 已下线              | dsa.dnsv1.com |

### 关闭加速服务

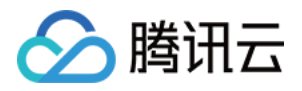

は夕管理

对处于**已上线**状态的域名,您可以对其进行**关闭**操作,关闭后的域名配置会保留,但不会继续为您提供加速服务, 域名关闭配置过程大约需要5分钟生效,具体操作如下。

登录 ECDN 控制台,单击左侧【域名管理】菜单,进入域名管理页面,在域名操作一栏单击【关闭】。

| 1.40                         |      |                                            |  |       |       |               |        |        |    |    |     |  |
|------------------------------|------|--------------------------------------------|--|-------|-------|---------------|--------|--------|----|----|-----|--|
|                              |      |                                            |  |       |       |               |        |        |    |    |     |  |
|                              | 添加或关 | <b>参加或关闭的域名,系统将在后台为您部署相关配置,生效时间大约为5分钟。</b> |  |       |       |               |        |        |    |    |     |  |
| <b>添加域名 刷新</b> 启动全站加速 更多操作 ▼ |      |                                            |  |       |       | 请输入           | 的前缀    |        | Q  |    |     |  |
|                              |      | 域名 \$                                      |  | 状态 ▼  | CNAME |               | 所属项目 ▼ | 加速区域 🔻 | 操作 |    |     |  |
|                              |      |                                            |  | ⊘ 已上线 | .dn   | sv1.com       | 默认项目   | 中国境内   | 管理 | 关闭 | 更多▼ |  |
|                              |      |                                            |  |       |       | dsa.dnsv1.com |        | 中国境内   | 管理 | 关闭 | 更多▼ |  |
|                              |      |                                            |  |       |       | dsa.dnsv1.com |        | 中国境内   | 管理 | 关闭 | 更多▼ |  |

若您需要批量关闭多个加速域名,您可以勾选相应域名,在域名上方【更多操作】下拉菜单中选择【关闭全站加速】。

注意:

关闭加速服务前,必须确保域名解析已成功切换回源,因为关闭加速服务后,ECDN 节点将不再为该域名提供加速服务,对接收到的用户请求直接响应404状态码。为了不影响用户访问体验,建议您遵循以下步骤关闭加速服务:

1. 切换加速域名解析

将加速域名解析先切换回源站,确认域名不再 CNAME 到 ECDN 域名,域名切换解析一般需要10-30分钟才能保证大部分地区生效。

2. 确认流量变化

域名解析切换回源后,用户请求将不再指向 ECDN 加速平台,通过 ECDN 控制台可以看到对应域名的访问 流量将出现显著下降。在关闭服务前,请确认对应域名的 ECDN 访问流量降为0,否则直接关闭服务将影 响这些用户的访问。

3. 关闭加速服务

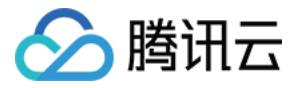

#### 域名管理

| <b>励城名</b> 刷新 | 启动全站加速 | 更多操作 ▼ |              |
|---------------|--------|--------|--------------|
| ✓ 域名 ±        |        | 关闭全站加速 | CNAME        |
|               |        | 修改所属项目 |              |
|               |        | 曲陸 戋   | sa.dnsv1.com |

当确认所有用户或绝大部分用户不再通过 ECDN 访问,您可以执行域名下线操作。

注意:

- 域名关闭将影响用户的访问服务,请谨慎使用关闭加速服务操作。
- 域名解析切换回源后,可能有少部分用户由于本地 DNS 服务器未遵循域名 TTL 规则,导致用户请求仍然 指向了 ECDN 加速节点。这种问题需要用户切换本地 DNS 服务器地址或设置 host 解析解决。
- 一般地,建议您先将域名解析切换回源,经过24小时后再关闭域名加速服务。

### 删除加速域名

对处于已下线状态的域名,您可以对其进行删除操作,删除域名后,其配置将不会保留,具体操作如下。

登录 ECDN 控制台,单击左侧【域名管理】菜单进入**域名管理**页面,在域名操作一栏【更多】下拉菜单中选择【删除】。

| 域名管理 | ₽                                                |               |               |        |        |                   |   |
|------|--------------------------------------------------|---------------|---------------|--------|--------|-------------------|---|
|      | 添加或关闭的域名,系统将在后台为您部署相关配置                          | , 生效时间大约为5分钟。 |               |        |        |                   |   |
|      | <b>添加域名                                     </b> | 更多操作  ▼       |               |        |        | 请输入查询前缀           | Q |
|      | 域名 ≄                                             | 状态 ▼          | CNAME         | 所属项目 ▼ | 加速区域 🔻 | 操作                |   |
|      |                                                  |               |               | 默认项目   | 中国境内   | 管理 启动 <u>更多</u> ▼ |   |
|      |                                                  | () 日下线        | Isa.dnsv1.com | 默认项目   | 全球     | <b>管理</b> 修改所屈项目  | J |

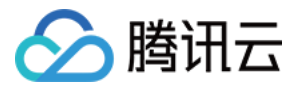

若您需要批量删除多个加速域名配置,您可以勾选相应域名,在域名上方【更多操作】下拉菜单中选择【删除】。

#### 域名管理

| 添加域名    | 刷新 | 启动全站加速 | 更多操作 🔻           |       |
|---------|----|--------|------------------|-------|
| ✓ 域名 \$ |    |        | 关闭全站加速<br>修改所属项目 | CNAME |
|         |    |        | 删除               |       |

### 修改域名所属项目

为了方便您的管理,您可以修改域名所属项目,具体操作如下。

1. 登录 ECDN 控制台,单击左侧【域名管理】菜单进入**域名管理**页面,在域名操作一栏【更多】下拉菜单中选择 【修改所属项目】。

| 域名管 | 理                        |             |                 |        |        |                    |
|-----|--------------------------|-------------|-----------------|--------|--------|--------------------|
|     | 添加或关闭的域名,系统将在后台为您部署相关配置, | 生效时间大约为5分钟。 |                 |        |        |                    |
|     | 添加域名 网新 启动全站加速           | 更多操作 🔻      |                 |        |        | 请输入查询前缀 Q          |
|     | □ 域名 \$                  | 状态 T        | CNAME           | 所鳳项目 ▼ | 加速区域 下 | 操作                 |
|     |                          | ⊘ 已上线       | i.dnsv1.com     | 默认项目   | 中国境内   | 管理 关闭 更多マ          |
|     |                          | ⊘ 已上线       | 1.dsa.dnsv1.com |        | 中国境内   | 部除<br>管理<br>修改所属项目 |
|     |                          | ⊘ 已上线       | lsa.dnsv1.com   |        | 中国境内   | 管理 关闭 更多▼          |

2. 在弹出的对话框中会出现【所属项目】下拉菜单,您需要为域名选定一个项目,单击【确定】,即可修改域名所 属项目。

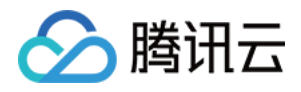

| 修改项目 |       |   | $\times$ |
|------|-------|---|----------|
| 所属项目 | 默认项目  | ~ |          |
|      | 默认项目  |   |          |
|      | 测试项目二 |   | 取消       |
|      | 测试项目三 |   |          |

若您需要批量修改多个加速域名的所属项目,您可以勾选相应域名,在域名上方【更多操作】下拉菜单中选择【修改所属项目】。

#### 域名管理

| 添加或关闭的域名,系统将在后台为您部署相关配置, | 生效时间大约为5分钟。 |                |
|--------------------------|-------------|----------------|
| <b>添加域名 刷新</b> 启动全站加速    | 更多操作  ▼     |                |
| ✓ 域名 ◆                   | 关闭全站加速      | CNAME          |
|                          | 删除          | dsa.dnsv1.com  |
|                          | ⊘ 已上线       | .dsa.dnsv1.com |

注意:

- 您可以通过项目功能对云资源进行分项目管理,腾讯云项目管理可同时适用于多个不同产品。
- 您可以在腾讯云 账号中心-项目管理 页面创建和修改您的项目内容。

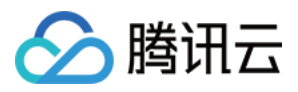

### CNAME 配置

最近更新时间:2020-03-02 17:48:45

您的域名接入 ECDN 后,系统会为您自动分配一个 CNAME 域名(以.dsa.dnsv1.com 为后缀)。CNAME 域名不能 直接访问,您需要在域名服务提供商处完成 CNAME 配置,配置生效后,即可享受 ECDN 加速服务。

| <b>添加域名 刷新</b> 启动全站加速 | 更多操作  ▼ |               |        |        | 请输入查询 | 前缀 |     | Q |
|-----------------------|---------|---------------|--------|--------|-------|----|-----|---|
| □ 域名 \$               | 状态 ▼    | CNAME         | 所属项目 ▼ | 加速区域 🔻 | 操作    |    |     |   |
|                       |         | dsa.dnsv1.com | 默认项目   | 全球     | 管理    | 关闭 | 更多▼ |   |
|                       |         | isa.dnsv1.com | nine   | 中国境内   | 管理    | 关闭 | 更多▼ |   |
|                       |         | lsa.dnsv1.com | 默认项目   | 中国境内   | 管理    | 关闭 | 更多▼ |   |

### 腾讯云设置方法

若您的 DNS 服务商为腾讯云,您可通过如下步骤添加 CNAME 记录。

1. 登录 域名管理 控制台,在"我的域名"列表中,找到需要添加 CNAME 记录的域名,单击操作类中的【解析】。

| 域名 | 服务状态() | 注册时间 🕈     | 到期时间 🕈                | 操作         |
|----|--------|------------|-----------------------|------------|
|    | 正常     | 2017-11-30 | 2019-11-30<br>已开启自动续费 | 解折 管理 更多 ▼ |
|    | 正常     | 2017-08-23 | 2022-08-23<br>已开启自动续费 | 解析 管理 更多 ▼ |

2. 跳转到指定域名的记录管理页面,单击【添加记录】。

| 添加记录 | 快速添加网站/邮箱解析 暂停 | 开启 删除 分配到 | 至项目 |        |
|------|----------------|-----------|-----|--------|
| 主机记  | 录 记录类型 ▼       | 线路类型      | 记录值 | MX优先级  |
|      |                |           |     | 当前列表为空 |
|      |                |           |     |        |

3. 在弹出框中,将 记录类型 设置为 CNAME,在 **主机记录** 处填写域名前缀(如:www),在 记录值 处填写 CNAME 域名,单击【确定】,即可添加 CNAME 记录。

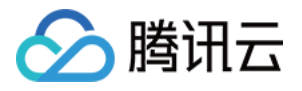

| 主机记录                 | 记录类型 ▼                                                    | 线路类型                                      | 记录值     | MX优先级 | TTL(秒) | 最后操作时间 | 操作   |  |  |  |  |
|----------------------|-----------------------------------------------------------|-------------------------------------------|---------|-------|--------|--------|------|--|--|--|--|
| 按如下提示选               | 填 A                                                       | 默认                                        | 按如下提示选填 |       | 600    | -      | 保存取消 |  |  |  |  |
| 提示<br>要解析 www.qcloud | 揭示<br>要解析 www.qcloudocument.xyz,请填写 www。主机记录就是域名前缀,常见用法有: |                                           |         |       |        |        |      |  |  |  |  |
| www                  | 解析后的域名为 www.qcloudocume                                   | 解析后的域名为 www.qcloudocument.xyz             |         |       |        |        |      |  |  |  |  |
| @                    | 直接解析主域名 qcloudocument.xyz                                 | 直接解析主域名 qcloudocument.xyz                 |         |       |        |        |      |  |  |  |  |
| *                    | 泛解析,匹配其他所有域名 *.qcloud                                     | locument.xyz                              |         |       |        |        |      |  |  |  |  |
| mail                 | 将域名解析为 mail.gcloudocument.>                               | 将域名解析为 mail.qcloudocument.xyz,通常用于解析邮箱服务器 |         |       |        |        |      |  |  |  |  |
| 二级域名                 | 如:abc.qcloudocument.xyz,填写a                               | 如:abc.qcloudocument.xyz,填写abc             |         |       |        |        |      |  |  |  |  |
| 手机网站                 | 如:m.qcloudocument.xyz,填写m                                 |                                           |         |       |        |        |      |  |  |  |  |

### DNSPod 设置方法

若您的 DNS 服务商为 DNSPod,您可通过如下步骤添加 CNAME 记录。

| CNAM | CNAME记录的添加方式 |         |           |            |     |            |      |  |  |  |
|------|--------------|---------|-----------|------------|-----|------------|------|--|--|--|
|      | 主机记录         | 记录类型    | 线路类型      | 记录值        | 权重  | MX优先级 TTL  | 操作   |  |  |  |
|      | www          | CNAME 🔻 | 默认 💌      | 1.com      | 3   | 600        | 保存取消 |  |  |  |
|      | A<br>www     | CNAME 💌 | C<br>联通 ▼ | D<br>2.com | E 4 | F G<br>600 | 保存取消 |  |  |  |

- A. 主机记录处填子域名(比如需要添加www.123.com的解析,只需要在主机记录处填写www即可;如果只是想添加 123.com的解析,主机记录直接留空,系统会自动填一个"@"到输入框内,@的CNAME会影响到MX记录的正常 解析,添加时慎重考虑)。
- B. 记录类型为CNAME。
- C. 线路类型 (默认为必填项, 否则会导致部分用户无法解析; 在上图中, 默认的作用为:除了联通用户之外的所有用户,都会指向1.com)
- D. 记录值为CNAME指向的域名,只可以填写域名,记录生成后会自动在域名后面补一个".",这是正常现象。
- E. 权重:同一条主机记录相同的线路,可以针对不同的记录值设置权重,解析时将根据设置的权重比例进行返回.输入范围 为0~100的整数。
  - 1. 如果将同一主机记录相同的线路的某一记录值的权重设为0,则关闭该主机记录该线路下的权重功能(即其它即同步变为0);
  - 2. 如果新增一条未设置权重的记录值,则该条记录值的权重为其它值的平均值,四舍五入取整数。
- F. MX优先级不需要填写。
- G. TTL不需要填写,添加时系统会自动生成,默认为600秒(TTL为缓存时间,数值越小,修改记录各地生效时间越快)。

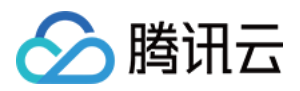

### 万网设置方法

若您的 DNS 服务商为万网,您可通过如下步骤添加 CNAME 记录。

#### 域名 CNAME 解析设置方法:

- 1、登录阿里云/万网【管理控制台】。
- 2、点击主导航栏【产品与服务】--【云解析】,进入域名解析列表页。
- 3、点击要解析的域名,进入解析记录页。
- 4、进入解析记录页后,点击【添加解析】按钮,开始设置解析记录。

5、若要设置 CNAME 解析记录,将记录类型选择为 CNAME;主机记录即域名前缀,可任意填写【如:www或@(@表示空)】;记录值填写为当前域名 指向的另一个域名;解析线路,TTL 默认即可。

| 我的域名           | 基本管理 域名解析                   | 安全            |                      |              |                                        |
|----------------|-----------------------------|---------------|----------------------|--------------|----------------------------------------|
|                |                             |               |                      |              | <sup>使用时限:</sup><br>正常服务期 <sup>⑦</sup> |
| 解析设置           | 解析设置                        |               |                      |              |                                        |
| 批量导入解析<br>网站监控 | 添加解析                        | 批星导入解析 导出     | 解析记录新手引导设置           | 快速搜索解析记录     | 被                                      |
| 安全防护           | <ul> <li>建议您在电脑」</li> </ul> | 上修改公共DNS,让解析该 | 置奕时生效。 下载DNS修改工具 什么易 | 是公共DNS,如何修改? |                                        |
| 全球负载均衡         | □ 记录类型 ▲                    | 主机记录 🔺        | 解析线路(运营商) 🔺 记录值      | MX优先级 🔺 TTL  | 状态 操作                                  |
| CDN加速          | CNAME ¥                     | www           | 默认                   | 10分钟 ▼       | 保存取消                                   |

6、填写完成后,点击保存按钮,完成解析设置。

#### 注意:

1) CNAME 解析时记录值只能填写另一个域名,即 domain,而非网址;

2) CNAME 记录与其它各类型的同名记录会存在冲突,不能有重复前缀的解析记录存在,例如您的域名为 abc.com 您设置了一条 www.abc.com 就不能再 设置 www.abc.com 的其它类型的解析记录,否则会导致所有解析记录冲突不生效。

3) 新增解析实时生效, 而修改解析需要48时的全球生效时间。

### 新网设置方法

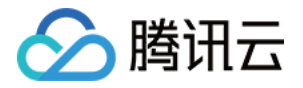

若您的 DNS 服务商为新网,您可通过如下步骤添加 CNAME 记录。

#### 设置别名(CNAME记录)

即:别名记录。这种记录允许您将多个名字映射到同一台计算机。 通常用于同时提供WWW和MAIL服务的计算机。 例如,有一台计算机名为"host.mydomain.com"(A记录)。 它同时提供WWW和MAIL服务,为了便于用户访问服务。 可以为该计算机设置两个别名(CNAME): WWW和MAIL。(如:图六)

| 别名 (CNAME)(最多允许20条)        | 别名主机                         | TTL          | 操作 帮助                                                           |
|----------------------------|------------------------------|--------------|-----------------------------------------------------------------|
| admin.wenjianye.com        | - applicated at service.     | 3600         | 修改 - 删除                                                         |
| mail.wenjianye.com         | 28 - CONTROL 20 - C          | 3600         | 修改 - 删除                                                         |
| pop.wenjianye.com          | and a second second          | 3600         |                                                                 |
| smtp.wenjianye.com         | and the second second second | 3600         | 16次 - 世孫                                                        |
| 一共有4行,当前第1/1页,每页20行 首页 上一员 | 瓦下一页 尾页 到   「页 确定            |              | 例如,值定"yrp 减少"并也向                                                |
|                            |                              |              |                                                                 |
| vip .wenjianye.com         | example.example.com          | 3600         | "example.example.com"这个二级域名                                     |
| vipwenjianye.com<br>添加新的别名 | example.example.com          | 3600<br>提交注: | 99x1・44 コ 91r.1x4 开前回<br>"example.example.com"这个二级域名<br>只提交新加纪录 |

### 验证 CNAME 是否生效

不同的 DNS 服务商, CNAME 生效的时间略有不同, 一般会在半个小时之内生效。您也可以通过命令行中的 PING 命令来查询 CNAME 是否生效, 如果 PING 到后缀为 .dsa.sp.spcdntip.com 或 .dsa.p23.tc.cdntip.com 的域名, 表示域名 CNAME 已生效。

| \$ ping                          |                                                                                                    |
|----------------------------------|----------------------------------------------------------------------------------------------------|
|                                  |                                                                                                    |
| 正在 Ping<br>来自<br>来自<br>来自<br>来自  | .dsa.sp.spcdntip.com [ ] 具有 32 字节的数据:<br>的回复: 字节=32 时间=29ms TTL=50<br>的回复: 字节=32 时间=29ms TTL=50<br>的回复: 字节=32 时间=29ms TTL=50<br>的回复: 字节=32 时间=29ms TTL=50 |
| 数据包: 已发<br>往返行程的估计时<br>最短 = 29ms | 的 Ping 统计信息:<br>发送 = 4, 已接收 = 4, 丢失 = 0 (0% 丢失),<br>时间(以毫秒为单位):<br>, 最长 = 29ms, 平均 = 29ms                                                                 |
|                                  |                                                                                                    |
|                                  |                                                                                                    |
| \$ ping                          |                                                                                                    |
| \$ ping<br>正在 Ping<br>来自<br>来自   | .dsa.p23.tc.cdntip.com [] 具有 32 字节的数据:<br>的回复: 字节=32 时间=6ms TTL=51<br>的回复: 字节=32 时间=6ms TTL=51                                                            |

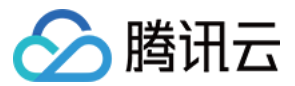